## 微信公众号支付授权域名设置指引

对象

针对使用凡科聚合支付中微信公众号支付功能,即在微信 H5 页面发起支付,需要按下述操 作完成支付授权域名的设置才可使用支付功能,其目的在于提高安全性。

## 操作流程

下述操作建议在提交微信公众号支付功能申请后进行,即确定"授权目录"后。

| 🜈 凡科网 🎍    | 到。用站快速上首页(<br>作方中起 这3500元( | 00 °        |         |                |                |          |                             |         | ¢ 8 ×.      |   |
|------------|----------------------------|-------------|---------|----------------|----------------|----------|-----------------------------|---------|-------------|---|
| 22 2007年 ~ | 8448 :                     |             |         |                |                |          |                             |         | 1231        |   |
|            | 做信公众号-站/                   | 做做公司-站向接受通单 |         |                |                |          |                             |         |             |   |
|            | PB                         | 验点名中        | 是古城积公众号 | APPID          | 公众号以亚主体        | 用料试道然能挑剔 | 支付授权目录                      | 862 (J) | 段作          |   |
| 我的街門       | 凡料商城                       | 6.0         |         | and a Constant | Concernant and | 408.8215 | http://m//<br>https://wPay/ | 报量中     | 报酬中、清晰师2-3天 |   |
| 交易记录       |                            |             |         |                |                |          | L                           | 1       |             |   |
| 支付管理       |                            |             |         |                |                |          |                             |         |             |   |
|            |                            |             |         |                |                |          |                             |         |             |   |
|            |                            |             |         |                |                |          |                             |         |             |   |
|            |                            |             |         |                |                |          |                             |         |             |   |
|            |                            |             |         |                |                |          |                             |         |             | / |
|            |                            |             |         |                |                |          |                             |         |             | õ |
|            |                            |             |         |                |                |          |                             |         |             |   |
|            |                            |             |         |                |                |          |                             |         |             |   |
|            |                            |             |         |                |                |          |                             |         |             |   |
|            |                            |             |         |                |                |          |                             |         |             |   |

1、使用上述绑定的公众号,登录微信公众平台 https://mp.weixin.qq.com/;

2、 进入设置与开发-公众号设置-功能设置, 找到"网页授权域名", 点击设置, 下载验证 文件"MP\_verify\_xxx.txt";

| 公众号        |                       |                                                                                  | 0 <sup>69</sup> 💽 ~ |
|------------|-----------------------|----------------------------------------------------------------------------------|---------------------|
| 消息         |                       |                                                                                  |                     |
| 開業         | 公众号设置                 |                                                                                  |                     |
| 用户管理       | 2 帐号详情 功能设置 授权管理      | 网页授权域名                                                                           |                     |
| 视频算量       |                       |                                                                                  |                     |
|            |                       | 用户在网页接权页同意接权给公众号后,做信会将接权数据传给一个回调页面,回调页面需在此域名                                     |                     |
| 内容上具       | 功能设置                  | P,以關聯要主动事。<br>下數文件 将以下文件上传至如耳號名成路径指向的web服务器(感想和主机)的目录(若如耳號                       |                     |
| 自动回复       |                       | 名,将文件故置在域名很目录下,例如wx.qq.com/MP_verify_Yruz64JLr5igA0sW.tx                         |                     |
| 自定义菜单      | 隐私设置 已允许 递过名称提        | t;若喻局路径,将文件放置在路径目录下,得到Wxxdq.com/mp/wiP_verny_fruzo4/L<br>f\$lgA0cW.bxt),并确保可以该问。 | 设置                  |
| 话题标签       |                       | MP_verify_Yruz64JLr5igA0sW.txt 5                                                 |                     |
| 投票         | 图片水印 使用名称作为水印         | 域名1 9                                                                            | 设置                  |
| 号内提索       | 业务域名 未设置              |                                                                                  | (2 <b>1</b>         |
|            | 设置业务域名后,在             | 都最新ttps                                                                          |                     |
| 7 80.385   |                       | 10.222                                                                           |                     |
| )广告与服务 🗸 🗸 | 设置JS接口安全域名            | a 1862                                                                           | 設置                  |
|            |                       |                                                                                  |                     |
| } 设置与开发 ^  | 3 joinpay.api.faidev. | c 强制https )<br>1 校验 ⑦                                                            | 设置<br>4             |
| 基本设置       |                       |                                                                                  |                     |
| 公众与设置 1    |                       |                                                                                  |                     |
| 人员设置       |                       |                                                                                  |                     |
| 微信认证       |                       | <b>保存</b> 取消                                                                     |                     |
| 安全中心       |                       | 1 STORE 1 Stat Succionantenen                                                    |                     |
| 违规记录       |                       |                                                                                  |                     |

3、 登录凡科网企业中心, 按照使用支付的产品, 进入下述页面, 选择"手机版", 上传上

述验证文件;

(1) 建站:管理后台-资源库-虚拟根目录,选择"手机版"

| 🜈 🗆 科         | (「同科商城                     |                                                                                                    |  |  |  |  |
|---------------|----------------------------|----------------------------------------------------------------------------------------------------|--|--|--|--|
| 🕏 概況          | 消息通知                       | 虚拟根目录 、分类 手帆艇 ~                                                                                                    |  |  |  |  |
| 箭 统计          | <b>B</b> . <del>00</del> ~ |                                                                                                    |  |  |  |  |
| 🖴 陶城          | 近瞭岸 へ                      | 注:上市文件(汉文诗sumi/txt/html/htm/check/zert/bin/jt/zss/jpg/ang/pdf文件)后,可以通过词动动地重要访问<br>此文件。<br>例如上传文件为checktt,可以通过并tps://ww06-1.icoc.bz/check.tt访问。 |  |  |  |  |
| <b>\$6</b> 产品 | 管理文件                       | 急交性上街 ●●●●文件                                                                                                    |  |  |  |  |
| 自 订单          | 唐城及开关                      | □ 文件名称 ○ 知識时间 ※ 文件大小○ 操作                                                                                                    |  |  |  |  |
| 날 金辰          | 回收站 ~                      | 暫时送費文件 本页共0个总共0个 上一页 1/1页下一页                                                                                                    |  |  |  |  |
| <b>@</b> ###  | 南城城名 🗸                     |                                                                                                    |  |  |  |  |
| <b>急</b> 分销   | 备份还原                       |                                                                                                    |  |  |  |  |
| ► 9295        | 成员权限                       |                                                                                                    |  |  |  |  |
| <b>13</b> sar | 操作日志                       |                                                                                                    |  |  |  |  |
| # 互助          | 语言版本                       |                                                                                                    |  |  |  |  |
| 0 @ <u>@</u>  |                            |                                                                                                    |  |  |  |  |
|               |                            |                                                                                                    |  |  |  |  |
|               |                            |                                                                                                    |  |  |  |  |
|               |                            |                                                                                                    |  |  |  |  |
|               |                            |                                                                                                    |  |  |  |  |
|               |                            |                                                                                                    |  |  |  |  |
|               |                            |                                                                                                    |  |  |  |  |
|               |                            |                                                                                                    |  |  |  |  |

(2) 商城:管理后台-设置-资源库-虚拟根目录,选择"手机版"

| [ 凡科i       | 奇城     |                                      |                              |                                              |                         |              |       |
|-------------|--------|--------------------------------------|------------------------------|----------------------------------------------|-------------------------|--------------|-------|
| 氨 截況        | 消息通知   | 虚拟根目录 . 分                            | 英 手机板 ~                      |                                              |                         |              |       |
| 箭 统计        | B160 ~ |                                      |                              |                                              |                         |              |       |
| 🖴 iAtte     | 资源年 ^  | 注: 上传文件(仅变持<br>此文件。<br>例如上传文体为check; | aml/.txt/.html/.htm/.check/. | cert/.bin/.js/.css/.jp<br>Licoc.bz/cherk.txt | og/.png/.pdf文t<br>i≠i©. | +) 后,可以通过网站地 | 地直接访问 |
| <b>#</b> #8 | 管理文件   | operation and an and                 |                              |                                              | 431-34                  |              |       |
| ]订单         | 管理文件夹  | 急文件上传 删除文件                           | -                            |                                              | or the set              | v            | 19.10 |
|             | 虚拟根目录  | 暂时没有文件                               | 又样名称                         |                                              | 9000001A)               | ◎ 又样大小○      | 39/17 |
| 2 金司        | 回收站 🗸  | 本页共0个 总共0个                           | 3                            | 页 1/1页 下—页                                   |                         |              |       |
| 調整          | 商城城名 🗸 |                                      |                              |                                              |                         |              |       |
| 16 分销       | 备份还原   |                                      |                              |                                              |                         |              |       |
| • 9291      | 成员权限   |                                      |                              |                                              |                         |              |       |
| 3 多商户       | 操作日志   |                                      |                              |                                              |                         |              |       |
| 14 互助       | 语言版本   |                                      |                              |                                              |                         |              |       |
| 0 iii       |        |                                      |                              |                                              |                         |              |       |
|             |        |                                      |                              |                                              |                         |              |       |
|             |        |                                      |                              |                                              |                         |              |       |
|             |        |                                      |                              |                                              |                         |              |       |
|             |        |                                      |                              |                                              |                         |              |       |
|             |        |                                      |                              |                                              |                         |              |       |
|             |        |                                      |                              |                                              |                         |              |       |
|             |        |                                      |                              |                                              |                         |              |       |
|             |        |                                      |                              |                                              |                         |              |       |
|             |        |                                      |                              |                                              |                         |              |       |

4、 返回微信公众平台-网页授权域名,点击设置,添加授权域名:在资产中心-支付管理-微信公众号支付,找到授权目录,如 https://abc.m.icoc.bz/wxPay/,则设置授权为 "abc.m.icoc.bz"。

注:

## ①如主域名未备案,可以设置填写凡科免费域名。

## ②开通能力后,只有通过填写在公众号业务域名位置的网址进行访问才可以正常支付。

| ▲ 公众号                                                            |                                                     |                                                                                                    | ۰ 🕓 🕰                  |
|------------------------------------------------------------------|-----------------------------------------------------|----------------------------------------------------------------------------------------------------|------------------------|
| 投票                                                               | 公众号设置<br><sup>张号详情</sup> 功能设置 授权管理                  | 网页度积域名                                                                                                    |                        |
| <ul> <li>① 数据 ✓</li> <li>② 广告与服务 ✓</li> <li>③ 设置与开发 ∧</li> </ul> | 功能设置                                                | 用中在积灭时度等较低合公会毛品,做信会特殊反议通常检合一个回调页面,回流页面离在此地名<br>下,以加强安全等等。<br>下载文件<br>将以下文件上任意面写地态出版团团的的处地心服务量(创造用注机)的目录(否调写地<br>名,现实并是或无规能和目录下,例如Doxcag.com/MP/verity/Truc54L/SigADW1xx<br>七、把课程和意义和关键和显示和目录下,例如Doxcag.com/mp/MP_verity/Truc54Ll<br>iSigADW1xx1,并确定同立的记录下,例如Doxcag.com/mp/MP_verity/Truc54Ll<br>iSigADW1xx1,并确定同立的记录下,例如Doxcag.com/mp/MP_verity/Truc54Ll | 设置                     |
| 基本设置<br>公众号设置                                                    | 图片水印使用名称作为水印                                        | 1621                                                                                                    | Ω.                     |
| 人员设置<br>做信认证<br>中心中心                                             | 业务线名 未设置<br>设置业务域名后,在4                              | Billitos  し し し し し し し し し し し し し し し し し し し                                                                                                    | 设置                     |
| 安型中心<br>违规记录                                                     | 以接口安全城名 未设置<br>设置以接口安全城名用                           | 1462 D                                                                                                    | 02                     |
| 开发<br>基本配置<br>开发者工具                                              | 网页接受地运 joinpay.api.faidev.cc<br>joinpay.api.fkw.com | salahitus O                                                                                                    | 设置<br>選<br>到<br>问<br>题 |
| 运输中心<br>接口权限<br>十 新的功能                                           | 1183 ( 1200 ( 1800) - 1970                          | <b>1017</b>                                                                                                    |                        |
|                                                                  | Copyright © 2012-2021 Tencent. All Rights Reserv    | siq<br>I soora I soora daamahadanadi                                                                                                    |                        |